## **Frontline Education App Instructions**

1. The Frontline Education App can be downloaded from the App Store (iPhone) or Google Play Store (Android).

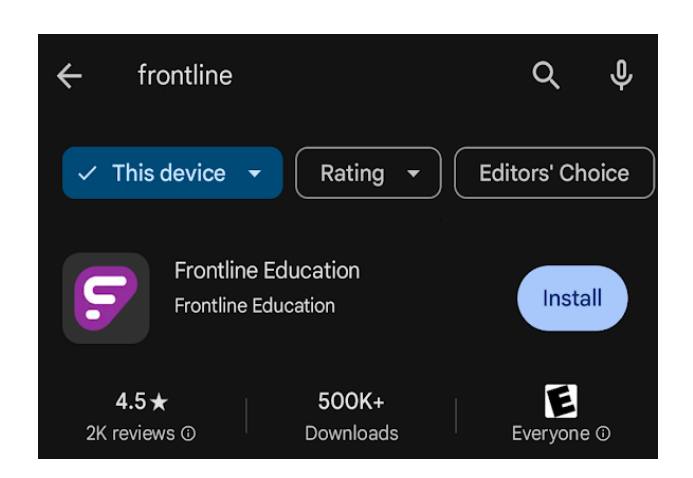

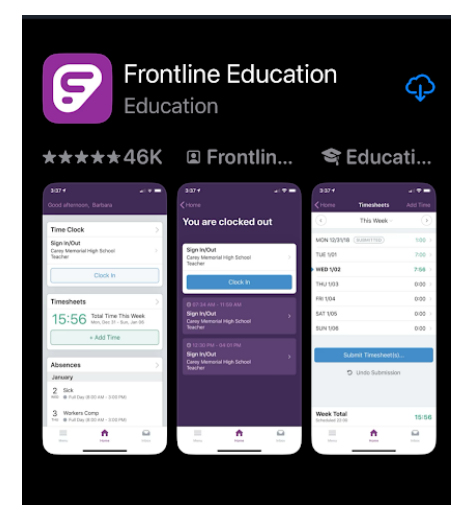

## **Google Play Store**

App Store

2. Once you have installed and opened the app, you will see the option "**Or Sign In with Organization SSO.**" Click that link.

| Frontline<br>education           |                                 |  |  |  |
|----------------------------------|---------------------------------|--|--|--|
| Fron                             | Sign in with a Frontline ID     |  |  |  |
| Fron                             | tline Password                  |  |  |  |
|                                  | Sign In with Frontline ID       |  |  |  |
|                                  | Forgot Username Forgot Password |  |  |  |
| Or Sign In with Organization SSO |                                 |  |  |  |

3. On the next screen enter your Romeo School email address and then enter or select your school email account on the next page.

| Single Sign-On (SSO)                                                                                                    |  |  |  |
|----------------------------------------------------------------------------------------------------|--|--|--|
| Enter your organization email address to<br>lookup your organization's sign in page.<br>This feature must be enabled by your organization. |  |  |  |
| Organization Email Address                                                                                                    |  |  |  |
| Look up organization sign in page                                                                                                    |  |  |  |
| Or Sign In with Frontline ID                                                                                                    |  |  |  |

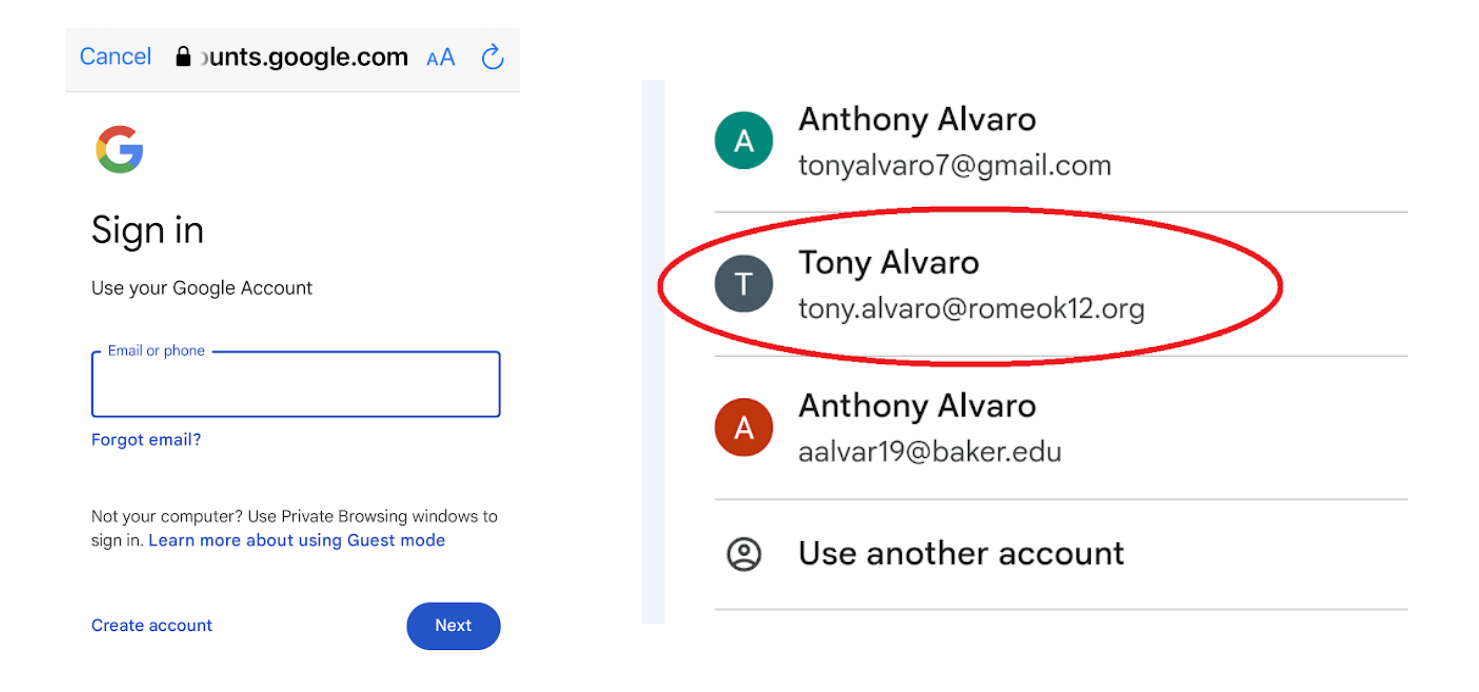

4. You should now be signed into the Frontline Education mobile app.

## Frontline Education App (Google Chrome)

To access the Frontline Education app from Google Chrome, do the following:

- 1. Be signed in to your romeok12.org Google account
- 2. Click the "Waffle" icon in the top right corner of the browser window

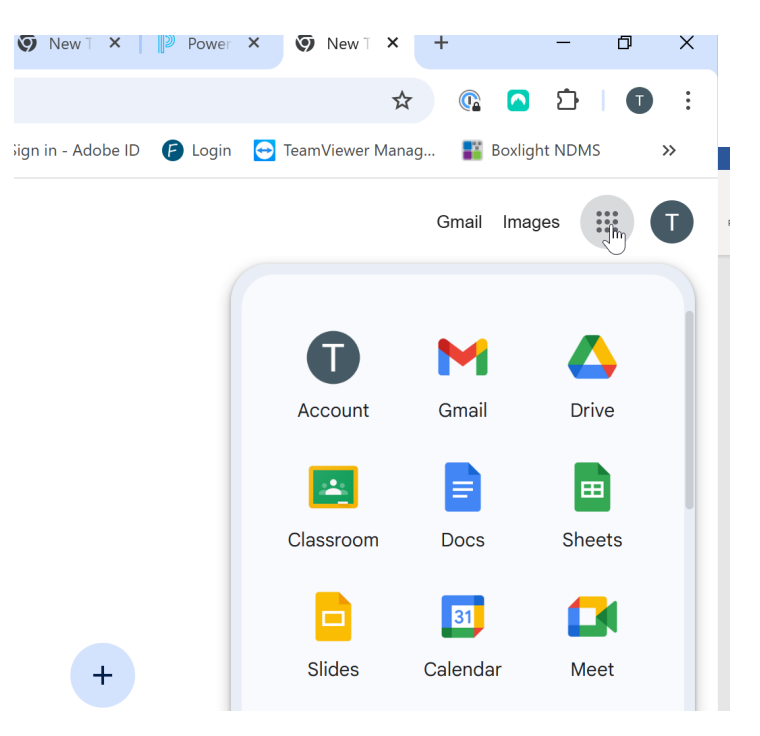

3. Scroll down until you see the Frontline SSO app icon and click on it.

|            | Gmail Ima  | ages 🗰 T         |
|------------|------------|------------------|
| Password   |            |                  |
| $\bigcirc$ | <u>~</u>   | <b>P</b>         |
| Adobe      | Classroom  | Frontline<br>SSO |
| Ø          | $\bigcirc$ | $\bigcirc$       |
| Lumio      | MiDataHub  | Performa         |